## ISTRUZIONI PER LA FIRMA DIGITALE DEI DOCUMENTI

## Premessa

La firma digitale è un'informazione aggiunta a un documento informatico al fine di stabilire l'identità del sottoscrittore. Dei tre tipi possibili, per l'invio degli elenchi è necessario usare la forma di tipo **CAdES**.

Normalmente, per firmare un documento sono necessari:

- Dispositivo di firma, normalmente ha l'aspetto di un badge. Viene rilasciato da un'apposita e autorizzata Autorità di Certificazione o un'Autorità di Registrazione. Il dispositivo contiene: un certificato relativo a una persona fisica, un processore crittografico che effettua le operazioni di firma.
- Computer collegato in rete a cui è collegato un lettore di dispositivo di firma.
- **Applicativo** per la gestione della firma digitale. Due tra i più diffusi: Infocert Dike, Actalis File Protector.

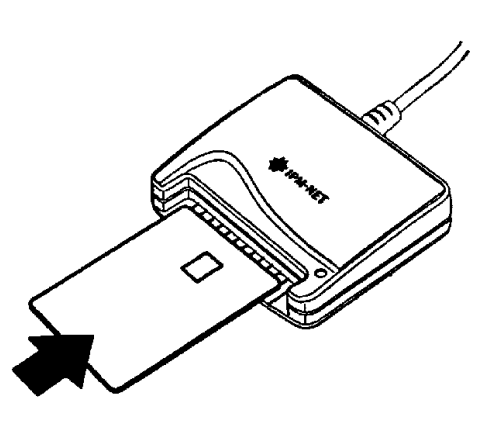

## Firma digitale CAdES con Infocert Dike 6

Scaricare e installare Dike: <u>https://www.firma.infocert.it/installazione/software.php</u>. Inserire il dispositivo di firma nel lettore di dispositivo di firma e lanciare il programma.

Trascinare il file da firmare sul bottone "Firma"

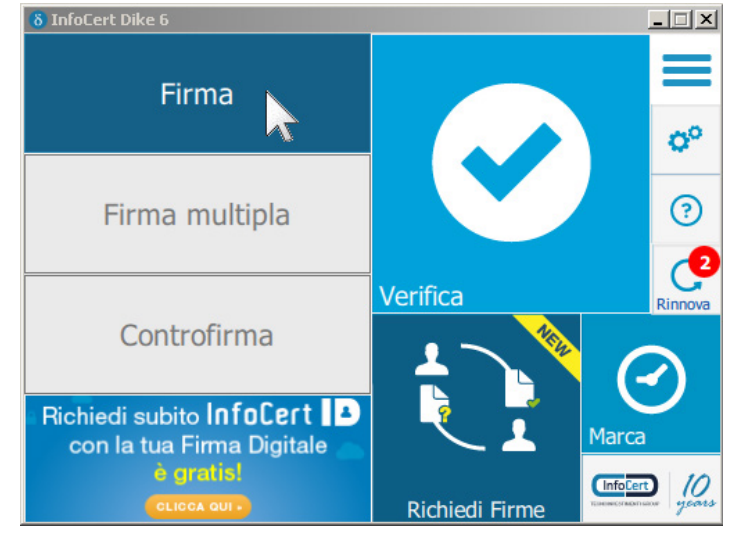

Il programma chiede conferma e con click su "Continua", sarà possibile selezionare il certificato e inserire il PIN:

Iniziare il processo di firma con *click* su "Firma", il programma crea un nuovo file con estensione .P7M.

| 8 Firma il documento "elenco, iscritti visv"         |          | X        |
|------------------------------------------------------|----------|----------|
| Scegli il certificato                                | <b>D</b> |          |
| SC/BK di Roberto Marchiori (201411162834)            | Aggiorn  | <u>a</u> |
| Inserisci il PIN:                                    |          |          |
| •••••                                                |          |          |
| Destinazione di salvataggio:                         |          |          |
| ]:\2018 - rinnovo consiglio\elenco_iscritti.xlsx.p7m | ]        |          |
| 「 Marca il documento in formato CAdES-T              |          |          |
| Inserisci le credenziali                             |          |          |
|                                                      |          |          |
|                                                      |          |          |
|                                                      |          |          |
|                                                      |          |          |
|                                                      |          |          |
| Torna alla home                                      | Indietro | Firma    |

Se nel dispositivo sono presenti più certificati, fare attenzione a selezionare quello di "firma", non quello di "autenticazione" e neppure quello della "CNS – Carta Nazionale dei Servizi".

## Firma digitale CAdES con Actalis File Protector

Scaricare e installare File Protector: https://www.actalis.it/area-download.aspx Inserire il dispositivo di firma nel lettore di dispositivo di firma e lanciare il programma. Trascinare il file da firmare sul bottone "Firma"

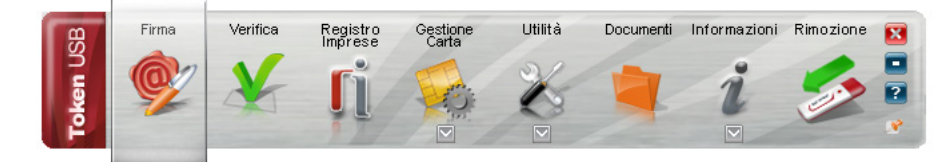

| 🚸 Firma - elenco_                | iscritti.xlsx                                                                                                    |      | ? ×      |
|----------------------------------|----------------------------------------------------------------------------------------------------|------|----------|
| Firma del file<br>Selezionare il | certificato. Se il certificato è a validità legale è necessario esaminare il documento per poter effettuare la firma |      | Ø        |
|                                  | Seleziona il certificato:                                                                                            |      | Dettagli |
|                                  | Inserisci il PIN:                                                                                                    |      |          |
|                                  | •••••                                                                                                    |      |          |
|                                  | Salva come:                                                                                                    |      |          |
| -                                | J:\2018 - rinnovo consiglio\elenco_iscritti.xlsx.p7m                                                                 |      |          |
|                                  | Cifra il documento al termine della firma                                                                            |      |          |
|                                  | 🗖 Distruggi il documento originale al termine della firma                                                            |      |          |
|                                  | Tipologia di firma                                                                                                   |      |          |
|                                  | Busta crittografica P7M (CAdES)                                                                                      | •    |          |
|                                  | Richiedi timestamp                                                                                                   |      |          |
|                                  | Formato .T5D (con firma in allegato)                                                                                 | Ŧ    |          |
|                                  |                                                                                                    |      |          |
|                                  |                                                                                                    |      |          |
|                                  |                                                                                                    |      |          |
|                                  |                                                                                                    |      |          |
|                                  |                                                                                                    |      |          |
|                                  |                                                                                                    |      |          |
|                                  |                                                                                                    |      |          |
|                                  | < Berk Ne                                                                                                    | xt > | Cancel   |

Il programma chiede di selezionare il certificato di firma e di inserire il PIN.

Fare attenzione a sezionare il certificato di "firma" che si riconosce perché riporta il cognome e nome del titolare. Non selezionare il certificato di "autenticazione" o della "CNS – Carta Nazionale dei Servizi" che si riconosce perché mostra solo il codice fiscale del titolare.

Viene generato il file firmato digitalmente e salvato con estensione P7M nella cartella indicata:

[fine documento]